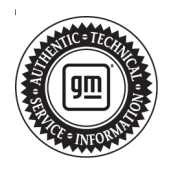

# **Service Bulletin**

# INFORMATION

### Subject: Identifying Non-GM ECM Calibration Use and Power-up Hardware Detection in Duramax Diesel Engines Using GDS 2

Attention: In order to process an engine/transmission/drivetrain hard part Warranty Transaction, the Service Personnel must retrieve and save the required GDS 2 screen shot information as outlined below for the specific vehicle, before disassembly or removing the engine/transmission/drivetrain components from the vehicle. Always refer to the GM Service Policy and Procedures Manual for the latest GM Policy and Procedures Information.

| Brondi    | Model:                                                  | Model Year: |      | VIN: |    | Engine:  | Transmission: |
|-----------|---------------------------------------------------------|-------------|------|------|----|----------|---------------|
| Dranu.    |                                                         | from        | to   | from | to |          |               |
| Cadillac  | Escalade Models                                         | 2021        | 2023 |      |    |          |               |
|           | Silverado 1500                                          | 2020        | 2021 |      |    | LM2      |               |
|           | Silverado 1500 New<br>(RPO J22, VIN Digit<br>5 = A / D) | 2022        | 2022 |      |    |          |               |
|           | Silverado 1500                                          | 2023        | 2023 |      |    | LZO      |               |
| Chevrolet | Silverado<br>2500HD/3500HD                              | 2020        | 2023 |      |    | LM2, L5P |               |
|           | Silverado 4500HD,<br>5500HD and<br>/6500HD              | 2019        | 2023 | _    | _  | L5D      |               |
|           | Suburban                                                | 2021        | 2023 |      |    | LM2      |               |
|           | Tahoe                                                   |             |      |      |    |          |               |
| GMC       | Sierra 1500                                             | 2020        | 2021 |      |    |          |               |
|           | Sierra 1500 New<br>(RPO J22, VIN Digit<br>5 = H / U)    | 2022        | 2022 |      |    |          |               |
|           | Sierra 1500                                             | 2023        | 2023 |      |    | LZO      |               |
|           | Sierra<br>2500HD/3500HD                                 | 2020        | 2023 |      |    | LM2, L5P |               |
|           | Yukon Models                                            | 2021        | 2023 |      |    | LM2      |               |

Involved Region or Country North America, Israel, Australia, New Zealand

# Information

Important: Service agents must comply with all International, Federal, State, Provincial, and/or Local laws applicable to the activities it performs under this bulletin, including but not limited to handling, deploying, preparing, classifying, packaging, marking, labeling, and shipping dangerous goods. In the event of a conflict between the procedures set forth in this bulletin and the laws that apply to your dealership, you must follow those applicable laws.

#### General Motors Position on Aftermarket Power-Up Devices

General Motors does not support or endorse the use of devices or modifications that when installed, increase the engine horsepower and torque.

This bulletin outlines the procedures to identify the presence of non-GM (aftermarket) calibrations. GM recommends performing this check whenever a hard part failure is seen on internal engine, transmission, transfer case or rear axle components, and before disassembly, repair or replacement of an engine, transmission, transfer case or rear axle assembly under warranty. It is also recommended that the engine calibration verification procedure be performed whenever diagnostics indicate that an exhaust aftertreatment system component replacement is necessary.

# Various Symptoms Caused by an Aftermarket Power-Up Kit or Hardware

- · Poor performance
- · Drivability concerns
- · Increased emissions
- Knocking noise
- · Engine damage
- Smoke from exhaust

## **GDS2 Software Updates and Screen Views**

GDS 2 Software updates are available when released and are indicated by the following prompt: *Diagnostic Package Updates Available*. Whenever this prompt is displayed, *press the Update (1) button* to download the latest available software version.

Typical GDS 2 screen views may vary due to Model Year, Model, Engine, Transmission and other Equipment, and for example if the view was saved as a "Report" or as a single screen shot .jpg, .jpeg or .png file. It also depends on the GDS 2 software version currently being used by the Service Technician.

**Notice:** BEFORE authorizing any Duramax® diesel engine or transmission replacement, the Calibration Group will require copies of both of the following GDS 2 screens in the .jpg, .jpeg or .png file format:

# Engine Control Module - Calibration History Screen

- Navigate to:
  - ⇒ Module Diagnostics
  - ⇒ Engine Control Module
  - ⇒ Identification Information
  - ⇒ Calibration History
- On this screen, you should see:
  - ⇒ Calibration History Buffer
  - ⇒ Number of Calibration History events stored
  - $\Rightarrow$  Calibration Part Number History
  - ⇒ Calibration Verification Number History
  - ⇒ Engine Calibration Part Number History X Counter

4749840

**GIS** 

Global Diagnostic System 2 Calibration History

| Overview                            |                                                   |          |      |
|-------------------------------------|---------------------------------------------------|----------|------|
| Vehicle Identification Number (VIN) | 1GT12TEY3HF100                                    | 164      |      |
| Report Creation Date                | 2017-03-07 11:39:                                 | 33 EST   |      |
| Vehicle Configuration Property      |                                                   |          |      |
| venicle configuration Property      |                                                   |          |      |
| Make                                | GMC                                               |          |      |
| Model                               | Sierra                                            |          |      |
| Model Year                          | 2017                                              |          |      |
| Engine Identifier                   | (6.6L (L5P)                                       |          |      |
| System Information Property         |                                                   |          |      |
| VCI Serial Number                   | MDI: 22129187                                     |          |      |
| Vehicle Session Creation Date       | 2017-03-07 11:19:41                               |          |      |
| Test Start Time                     | 2017-03-07 11:39:26 EST                           |          |      |
| Calibration History                 |                                                   |          |      |
| Control Module                      | Parameter Name                                    | Value    | Unit |
| Engine Control Module               | Calibration History Buffer                        | Unlocked |      |
| Engine Control Module               | Number of Calibration History Events Stored       | 10       |      |
| Engine Control Module               | Calibration Part Number History 1                 | 12683726 |      |
| Engine Control Module               | Calibration Verification Number History 1         | DC8D     |      |
| Engine Control Module               | Engine Calibration Part Number History 1 Counter  | 1        |      |
| Engine Control Module               | Calibration Part Number History 2                 | 12683016 |      |
| Engine Control Module               | Calibration Verification Number History 2         | 522D     |      |
| Engine Control Module               | Engine Calibration Part Number History 2 Counter  | 1        |      |
| Engine Control Module               | Calibration Part Number History 3                 | 0        |      |
| Engine Control Module               | Calibration Verification Number History 3         | FFFF     |      |
| Engine Control Module               | Engine Calibration Part Number History 3 Counter  | 127      |      |
| Engine Control Module               | Calibration Part Number History 4                 | 0        |      |
| Engine Control Module               | Calibration Verification Number History 4         | FFFF     |      |
| Engine Control Module               | Engine Calibration Part Number History 4 Counter  | 127      |      |
| Engine Control Module               | Calibration Part Number History 5                 | 0        |      |
| Engine Control Module               | Calibration Verification Number History 5         | FFFF     |      |
| Engine Control Module               | Engine Calibration Part Number History 5 Counter  | 127      |      |
| Engine Control Module               | Calibration Part Number History 6                 | 0        |      |
| Engine Control Module               | Calibration Verification Number History 6         | FFFF     |      |
| Engine Control Module               | Engine Calibration Part Number History 6 Counter  | 127      |      |
| Engine Control Module               | Calibration Part Number History 7                 | 0        |      |
| Engine Control Module               | Calibration Verification Number History 7         | FFFF     |      |
| Engine Control Module               | Engine Calibration Part Number History 7 Counter  | 127      |      |
| Engine Control Module               | Calibration Part Number History 8                 | 0        |      |
| Engine Control Module               | Calibration Verification Number History 8         | FFFF     |      |
| Engine Control Module               | Engine Calibration Part Number History 8 Counter  | 127      |      |
| Engine Control Module               | Calibration Part Number History 9                 | a        |      |
| Engine Control Module               | Calibration Verification Number History 9         | FFFF     |      |
| Engine Control Module               | Engine Calibration Part Number History 9 Counter  | 127      |      |
| Engine Control Module               | Calibration Part Number History 10                | 0        |      |
| Engine Control Module               | Calibration Verification Number History 10        | FFFF     |      |
| Engine Control Module               | Engine Calibration Part Number History 10 Counter | 127      |      |

Capture a photo of the Calibration History screen, verify all of the data listed above is on the photo as well as the VIN at the bottom of the screen.

 It may be required to scroll the screen and take multiple photos to capture all of the calibration history events. Save photo(s) and attach it to the email.

**Note:** Repeated "FFFF"s or "0000"s are harmless. They are place holders, and are not actual calibrations. It is not necessary to photograph extra screens containing only this type of calibration (FFFF's or 0000's).

Another option is to select the Create Report button in the upper right of the screen. Save the report and attach it to the E-mail.

**Notice:** This is a typical GDS 2 report generated by selecting the "Create Report" button, and taken from a Model Year 2017 Silverado showing the VIN, Calibration History, Calibration Verification Number History and other Associated Parameters

### Engine Control Module - Engine Overspeed Event Data

- Navigate to:
  - ⇒ Module Diagnostics
  - $\Rightarrow$  Engine Control Module
  - ⇒ Event Information

- ⇒ Engine Overspeed Event data
- On this screen, you should see:
  - ⇒ Engine Overspeed Counter
  - $\Rightarrow$  Total Engine Overspeed Time
  - ⇒ Odometer When Engine Overspeed Detected
  - ⇒ Engine Speed When Engine Overspeed Detected
  - ⇒ Current Gear When Engine Overspeed Detected
  - ⇒ Engine Speed When Engine Overspeed Detected
  - ⇒ Current Gear When Engine Overspeed Detected
  - ⇒ Vehicle Speed When Engine Overspeed Detected
  - ⇒ Accelerator Pedal Position When Engine Overspeed Detected
  - ⇒ MAF When Engine Overspeed Detected

**E** 

#### Giobal Diagnostic System 2

| Overview                                                                                                    |                                                                                                    |                                                                                                    |                         |                     |        |                                                                    |
|----------------------------------------------------------------------------------------------------|----------------------------------------------------------------------------------------------------|----------------------------------------------------------------------------------------------------|-------------------------|---------------------|--------|--------------------------------------------------------------------|
| Which Identification Number ()                                                                                                    | dist;                                                                                                    |                                                                                                    | NOVIN20021710052        | 9                   |        |                                                                    |
| Report Creation Date                                                                                                    |                                                                                                    |                                                                                                    | 2020-02-17 14:30:33     | EST                 |        |                                                                    |
| Vehicle Configuration Prop                                                                                                    | perty.                                                                                                    |                                                                                                    |                         |                     |        |                                                                    |
| Make                                                                                                    | Cher                                                                                                    | notes.                                                                                                    |                         |                     |        |                                                                    |
| Modiel                                                                                                    | Silve                                                                                                    | nado                                                                                                    |                         |                     |        |                                                                    |
| Model Visar                                                                                                    | 2020                                                                                                    |                                                                                                    |                         |                     |        |                                                                    |
| Active Grille Air Shaifter Type                                                                                                    | Activ                                                                                                    | e Grille Air Shutler,                                                                                                    | Daper and Lower 09VD    |                     |        |                                                                    |
| Transmission Type                                                                                                    | Au106                                                                                                    | neatic Transmission                                                                                                    | 10 Speed (MGM)          |                     |        |                                                                    |
| Engine Identifier                                                                                                    | 6.eL                                                                                                    | (LSIT)                                                                                                    |                         |                     |        |                                                                    |
| System Information Prope                                                                                                    | ty                                                                                                    |                                                                                                    |                         |                     |        |                                                                    |
| VCI Serial Number                                                                                                    |                                                                                                    |                                                                                                    | No Device Selected      |                     |        |                                                                    |
| Vehicle Session Creation Date                                                                                                    |                                                                                                    |                                                                                                    | 2020-02-17 13:06:04     | 2020 02:17 13:06:04 |        |                                                                    |
| Test Start Time                                                                                                    |                                                                                                    |                                                                                                    | 2020-02-17 14:28:36:EST |                     |        |                                                                    |
|                                                                                                    |                                                                                                    |                                                                                                    | 2220-02-11 14:25:36:551 |                     |        |                                                                    |
| Engine Overspeed Event D                                                                                                    | sta                                                                                                    |                                                                                                    | 2220-02-11-14-26-36-051 |                     |        |                                                                    |
| Engine Overspeed Event D<br>Centrel Module                                                                                                    | Panameler Name                                                                                                    |                                                                                                    | 212042111112636251      |                     | Wakee  | Unit.                                                              |
| Engine Overspeed Event D<br>Desirel Module<br>Engine Control Vedula                                                                                                    | Parameter Name<br>Forjan Overgood                                                                                                    |                                                                                                    | 2120-02-11 14 26 36 251 |                     | Walkee | Unit                                                               |
| Engine Overspeed Event D<br>Desided Module<br>Projne Control Module<br>Engine Control Module                                                                                                    | ata<br>Parameter Name<br>Englas Overspeed<br>Englise Overspeed Counter                                                                                                    |                                                                                                    | 22200011112536051       |                     | Walkes | Unit<br>Count                                                      |
| Engine Overspeed Event D<br>Datiest Madain<br>Engine Control Median<br>Engine Control Median<br>Engine Control Median                                                                                                    | Atta<br>Parameter Name<br>Engine Overspeed<br>Engine Overspeed Counter<br>Total Engine Overspeed Film                                                                                                    | ¢                                                                                                    | 22040 11 14 26 36 251   |                     | Value  | Caunt                                                              |
| Engine Overspeed Event D<br>Cested Webrie<br>Engine Control Vebus<br>Engine Control Vebus<br>Engine Control Vebus<br>Engine Control Vebus                                                                                                    | Arta<br>Panamelar Name<br>Engine Gwergoed<br>Engine Oversoed Souther<br>Total Engine Oversoed Tim<br>Odaredar What Engins Over                                                                                                    | e<br>opend Debuled                                                                                                    | 22040 11 1420 30 251    |                     | Walkee | Count<br>ris<br>ka                                                 |
| Engine Overspeed Event D<br>Desided Workine<br>Engine Control Victure<br>Engine Control Victure<br>Engine Control Victure<br>Dighte Control Victure<br>Engine Control Victure                                                                                                    | Ata<br>Parameter Name<br>Engine Overspeed<br>Engine Overspeed Counter<br>Total Engine Overspeed Tim<br>Odometer When Engine<br>Engine Speed When Engine                                                                                              | e<br>opend Delected<br>Georgesed Delecte                                                                                            | 1                       |                     | Vebre  | Count<br>ris<br>km<br>RPM                                          |
| Engine Overspeed Event D<br>Casted Websie<br>Engine Control Vebuie<br>Engine Control Websie<br>Engine Control Websie<br>Engine Control Websie<br>Engine Control Websie<br>Engine Control Websie                                                                                                    | Sta<br>Parameter Name<br>Engine Overspeed Counter<br>Total Engine Overspeed Film<br>Odometer When Engine Overspeed Film<br>Odometer When Engine Overspeed Film<br>Council Occil when Engine O                                                        | e<br>ngaad Dalaciad<br>Owngaad Dalacia<br>Verspeet Delected                                                                         | 1                       |                     | Value  | Unit<br>Count<br>RE<br>RPM                                         |
| Engine Overspeed Event D<br>Destroit Workin<br>Engine Control Victure<br>Engine Control Victure<br>Engine Control Victure<br>Engine Control Victure<br>Engine Control Victure<br>Engine Control Victure<br>Engine Control Victure<br>Engine Control Victure                                         | Arta<br>Parameter Name<br>Engine Overspeed<br>Total Engine Overspeed Counter<br>Total Engine Overspeed Lam<br>Odometer When Engine Over<br>Engine Speed When Engine C<br>Variede Speed When Engine C                                                 | c<br>opend Delected<br>Owengewid Relected<br>Wengewid Relected                                                                      | 4                       |                     | Veks   | Unit<br>Count<br>No<br>RPM<br>RPM                                  |
| Engine Overspeed Event D<br>Dantel Maduia<br>Engine Control Victure<br>Engine Control Victure<br>Engine Control Victure<br>Engine Control Victure<br>Engine Control Victure<br>Engine Control Victure<br>Engine Control Victure<br>Engine Control Victure<br>Engine Control Victure                 | Arta<br>Parameter Name<br>Engine Overspeed Counter<br>Total Engine Overspeed Faile<br>Odometer When Engine<br>Engine Speed When Engine<br>Carrent Scar when Engine C<br>Validak Speed When Engine<br>Acclimator Podel Peater                         | o<br>ngaad Delected<br>Qwarasawd Delected<br>Prespect Delected<br>Dwaraspeet Delected<br>Twaraspeet Delected                        | 4<br>No Defacted        |                     | Value  | Unit<br>Count<br>No<br>RPM<br>RPM<br>Noth                          |
| Engine Overspeed Event D<br>Castel Module<br>Engine Control Vedule<br>Engine Control Vedule<br>Engine Control Medule<br>Engine Control Medule<br>Engine Control Medule<br>Engine Control Medule<br>Engine Control Medule<br>Engine Control Medule<br>Engine Control Medule<br>Engine Control Medule | Sta<br>Parameter Name<br>Engine Overspeed Counter<br>Total Engine Overspeed Film<br>Odometer When Engine Overspeed<br>Engine Speed When Engine<br>Carrent Occar when Engine<br>Accientar Pedal Prestor W<br>MAF When Engine Countypes                | o<br>opend Delected<br>Averageed Detecte<br>Dverageed Detecte<br>Dverageed Detecte<br>Detected<br>Detected                          | 1<br>d<br>eeJ Delaclad  |                     | Value  | Unit<br>Court<br>Fris<br>Rola<br>RPM<br>Notifi<br>Notifi<br>Notifi |
| Engine Overspeed Event D<br>Easted Module<br>Engine Control Module<br>Engine Control Module<br>Engine Control Module<br>Engine Control Module<br>Engine Control Module<br>Engine Control Module<br>Engine Control Module<br>Engine Control Module<br>Engine Control Module<br>Engine Control Module | Arta<br>Panameter Name<br>Engine Overspeed Counter<br>Tota: Engine Overspeed Counter<br>Tota: Engine Overspeed Time<br>Odoravla: When Engine Over<br>Engine Speed When Engine<br>Accelerator Podel Parator W<br>MAF When Engine Overspee<br>Commit M | c<br>opend Delected<br>Ownspeed Detected<br>Designed Detected<br>Des Legine Ownsp<br>Net Legine Ownsp<br>d Deneted<br>Solute Status | 4<br>and Defacted       | RTG Count           | Di C P | Unit<br>Court<br>Fris<br>km<br>RPM<br>km/h<br>%<br>g/s             |

Capture a photo of the Data Display screen, verify all of the data listed above is on the photo as well as the VIN at the bottom of the screen.

 $\Rightarrow$  Save photo and attach it to E-mail.

Another option is to select the Create Report button in the upper right of the screen. Save the report and attach it to the E-mail.

**Notice:** This is a typical GDS 2 report generated by selecting the "Create Report" button, and taken from a Model Year 2020 Silverado showing the: VIN and Engine Overspeed Event Data.

#### Aftermarket Equipment installed in the vehicle

**Notice:** If you notice any aftermarket equipment or devices, please take a photo of the device and document the brand, model, and model number. Please send this information in with the documents requested.

Instructions for E-Mailing the Required Information and .jpg, .jpeg or .png Files to the Calibration Group

1. E-mail copies of the files to TACCVN@gm.com

**Note:** Properly providing the requested information in Step 2 and Step 3 is extremely important.

2. In the *Subject* line of the E-mail include the phrase "Duramax® diesel", the complete VIN and Service Agent BAC.

**Important:** DO NOT cut and paste the GDS 2 screen shots into the body of the e-mail. The .jpg, .jpeg or .png files must be sent as e-mail ATTACHMENTS.

In the *Body* of the E-mail include the following:
3.1. Complete VIN

5591397

- 3.2. Mileage
  - 2 Job Cord Number (D)
- 3.3. Job Card Number (R.O. Number)
- 3.4. Service Agent BAC.
- 3.5. Service Personnel Name (Manager or Technician)
- 3.6. A complete and comprehensive description of the customer concern and cause of the concern.
- 3.7. Include any additional information as to why the Service Personnel believes that there may be aftermarket calibrations or hardware installed on the vehicle.
- 4. When sending the e-mail to the Calibration Group, the .jpg, .jpeg or .png files *must be "attached" to the e-mail*, in order to properly validate the calibration.
- 5. E-mails that are sent without all of the above information and attachments as outlined, may be returned to the sender with a request for the missing information.
- 6. Remember to review e-mail replies for further information from the Calibration Group.

- The Service Agent will receive an e-mail reply from the Calibration Group after the calibrations have been validated. The e-mail reply will advise the Service Agent if the calibrations are OEM.
- 8. The Service Personnel may call the PQC after receiving their e-mail notification from the Calibration Group informing them that the calibrations are OEM, if required to do so for Warranty Requirements. Be prepared to provide all of the usual documentation that is normally required when requesting an assembly authorization from the PQC.
  - If the Calibration Group determines that the calibrations ARE aftermarket calibrations, DO NOT contact GM Technical Assistance to discuss warranty concerns on the aftermarket calibrations. All questions and concerns about warranty should be directed to the Service Agent's District Manager Aftersales (DMA) in the United States and in Canada to the District Manager - District Service Manager (DSM).

## Warranty Information

- The Service Management must be involved in any situation that would justify the use of labor operation 0600014.
- Notify the Service Agent's District Manager Aftersales (DMA) in the United States and in Canada the District Manager - District Service Manager (DSM).
- All claims will have to be routed to the Warranty Support Center (WSC) for approval.
- Please refer to the latest version of Corporate Bulletin Number 09-00-89-016, Labor Operation 0600014 - Suspected Tampering or Vehicle Modifications for important information.

| Labor<br>Operation                                      | Description                                     | Labor Time |  |
|---------------------------------------------------------|-------------------------------------------------|------------|--|
| 0600014*                                                | Suspected Tampering or<br>Vehicle Modifications | 0.2 hr     |  |
| *This is a unique Labor Operation for Bulletin use only |                                                 |            |  |

| Version  | 5                                                                                                    |
|----------|----------------------------------------------------------------------------------------------------|
| Modified | Released May 04, 2020                                                                                                    |
|          | Revised November 17, 2020 — Added 2021 Model Years                                                                                 |
|          | Revised January 14, 2022 — Added the 2022 Model Year and Australia/New Zealand.                                                    |
|          | Revised January 24, 2022 – Added Escalade Models, Silverado 1500, Suburban, Tahoe Sierra 1500 and Yukon Models also added RPO LM2. |
|          | Revised September 09, 2022 – Added the 2023 Model Year                                                                             |

GM bulletins are intended for use by professional technicians, NOT a "<u>do-it-yourselfer</u>". They are written to inform these technicians of conditions that may occur on some vehicles, or to provide information that could assist in the proper service of a vehicle. Properly trained technicians have the equipment, tools, safety instructions, and know-how to do a job properly and safely. If a condition is described, <u>DO NOT</u> assume that the bulletin applies to your vehicle, or that your vehicle will have that condition. See your GM dealer for information on whether your vehicle may benefit from the information.

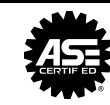

WE SUPPORT VOLUNTARY TECHNICIAN CERTIFICATION